## Resetowanie hasła office365 – Student

Mechanizm resetu hasła do usługi Office365 (Outlook, Teams itd.) jest dostępna poprzez USOSmail dostępny w USOSweb.

1. Zaloguj się do USOSweb i z zakładki Mój USOSweb przejdź do USOSmail.

| Al                               | ademia Ignatianum w Krak                                                                                                    | owie                                                                         |                                                    |               |
|----------------------------------|----------------------------------------------------------------------------------------------------|------------------------------------------------------------------------------|----------------------------------------------------|---------------|
| AKTUALNOŚCI KATALO               | G MÓJ USOSWEB DLA STUDENTÓW DLA PRAC                                                                                                    | DWNIKÓW DLA WSZYSTKICH                                                       |                                                    |               |
| NA SKRÓTY                        | Plan zajel aktualny tetisiet 🛛 🚍                                                                                                    | Sprawdziany studenta                                                         | Saturing                                           | 0             |
| LAN ZAJĘĆ                        | 100 00 00 00 00 00 00 00 00 00 00 00 00                                                                                                    | Aktualnie nie masz zadnych                                                   | Katalog oedb                                       | ->            |
| RUPY ZAJĘCIOWE                   |                                                                                                    | wipoj →                                                                      | Katalog przedmiotów                                | ->            |
| LANY UŻYTKOWNIKA                 |                                                                                                    |                                                                              | Katalog jednostek                                  | $\rightarrow$ |
| SOSMAIL                          |                                                                                                    | Zajecia studenta                                                             | Katalog studiów                                    | -9            |
| ŚWIADCZENIA                      | Clan. zajel nanteory tydzieł 🛛 🚍                                                                                                    | 2021/2022 2 Historia kultury 10-                                             | Szukaj po imienio, nazuvislo                       |               |
|                                  | NUMBER OF STREET, STREET, STRE | St+Halful                                                                    | Szukaj po názurie jednostki, kod                   | lzie          |
| REFERENCJE                       |                                                                                                    | Wykład                                                                       | Szukaj po nazwie przedmiotu, k                     | odzie         |
| RYWATNOŚCI<br>REFERENCJE USOSWEB |                                                                                                    | 2021/2022.2 Komunikacja<br>relptzykułturowa 191-101.0Kolit<br>Konwersatorium | Szukaj po nazurie programu, ko                     | dzie          |
|                                  |                                                                                                    | 2021/2022-2 Seminarium 138-02-4PSen<br>Seminarium                            | Plany                                              |               |
|                                  |                                                                                                    | 2021/2022-2 Turyetyka kulturowa Isn-<br>Bi-Turka<br>Konwenatorium , Wyklad   | Plan pracownika<br>() [Szukaj po imieniu, nazvislo |               |
|                                  |                                                                                                    | 2021/2022-2 Taryotyka religijna 116-<br>N -Tarial                            | Pol                                                | at plan       |

2. Sprawdź czy w polu **Od**: znajduje się Twój uczelniany adres e-mail, jeśli tak to przejdź do kolejnego kroku. Jeśli nie to zgłoś to w swoim sekretariacie/dziekanacie.

| Aka                                                                                  | emia Ignatianum w Krakowie                                                                                |  |
|--------------------------------------------------------------------------------------|----------------------------------------------------------------------------------------------------|--|
| 🗮 aktualności katalog                                                                | IÓJ USOSWEB DLA STUDENTÓW DLA PRACOWNIKÓW DLA WSZYSTKICH                                                  |  |
| NA SKRÓTY                                                                            | Nowa wiadomość                                                                                            |  |
| PLAN ZAJĘĆ                                                                           | Od: @student.ignatianum.edu.pl> v                                                                         |  |
| GRUPY ZAJĘCIOWE                                                                      | Dodaj odbiorców     Pokaž Adresy       Do:     Łącznie 0 odbiorców                                        |  |
| PLANY UŻYTKOWNIKA                                                                    | Wyślij kopię tej wiadomości również do mnie                                                               |  |
| USOSMAIL                                                                             | Temat:                                                                                                    |  |
| → nowa wiadomość → szkice                                                            | Edycja:      tekst sformatowany      zwykły tekst                                                         |  |
| <ul> <li>→ moje grupy odbiorców</li> <li>→ historia</li> <li>→ o usosmail</li> </ul> | B / 및 ARC 副 書 目   Paragraph ・ Font Family ・ Font Size ・   ▲ ・ 22 ・<br>メ 国 逸 船 编   田 田   津 津   ッ ペ   ∞ 炎 ů |  |
| OŚWIADCZENIA                                                                         |                                                                                                    |  |
| PREFERENCJE<br>PRYWATNOŚCI                                                           |                                                                                                    |  |

3. Wejdź w **Dodaj odbiorców**, a następnie w pole **Dodaj adres email** wpisz **reset.office365@ignatianum.edu.pl**, kliknij **DODAJ** i wciśnij **Zapisz i zamknij**.

| bio | rcy indywidualni(0) | grupy zajęciowe(0)                | grupy egzaminacyjne(0) | moje grupy(0) | grupy pierwotne |
|-----|---------------------|-----------------------------------|------------------------|---------------|-----------------|
| i   | Dodaj adres e-mail  | reset.office365@ignatianum.edu.pl |                        | DO            |                 |
| 1   | Dodaj osobę         | Wpisz imię i Wpisko               |                        |               | ×               |
|     |                     |                                   |                        |               | /               |

| dbio | orcy indywidualni(1) | grupy zajęciowe(0)    | grupy egzaminacyjne(0) | moje grupy(0)  | grupy pierwotne |
|------|----------------------|-----------------------|------------------------|----------------|-----------------|
| i    | Dodaj adres e-mail   |                       |                        |                | DODAJ           |
| 6    | Dodaj osobę          | Wpisz imię i nazwisko |                        |                |                 |
| 1    | (indywidualny adres) |                       | reset.office365@ign    | atianum.edu.pl | USUŃ            |
|      |                      |                       |                        |                |                 |
|      |                      |                       |                        |                |                 |
|      |                      |                       |                        |                |                 |
|      |                      |                       |                        |                |                 |
|      |                      |                       |                        |                |                 |
|      |                      |                       |                        |                |                 |
|      |                      |                       |                        |                |                 |
|      |                      |                       |                        |                |                 |

4. W Temacie wpisz Reset, zaś w treści dowolną treść np. jwt. Następnie wciśnij przycisk Wyślij u dołu strony.

| Od:               | @student.ignatianum.edu.pl> 🗸                                 |
|-------------------|---------------------------------------------------------------|
|                   | DODAJ ODBIORCÓW POKAŻ ADRESY                                  |
| Do:               | Łącznie 1 odbiorca                                            |
|                   | Wyślij kopię tej wiadomości również do mnie                   |
| Temat:            | Reset                                                         |
| Edycja:           | ekst sformatowany ○ zwykły tekst                              |
| B I               | U ABC E = =   Paragraph ▼ Font Family ▼ Font Size ▼   A ▼ V ▼ |
| χ 🗈               | 🚨 品 鑷   ⊟ 扭   津 律   🤊 🔍   ∞ 🚳 🕹                               |
| ixt.              |                                                               |
|                   |                                                               |
|                   |                                                               |
|                   |                                                               |
|                   |                                                               |
|                   |                                                               |
|                   |                                                               |
|                   |                                                               |
|                   |                                                               |
|                   |                                                               |
|                   |                                                               |
|                   |                                                               |
|                   |                                                               |
|                   |                                                               |
|                   |                                                               |
|                   |                                                               |
|                   |                                                               |
|                   |                                                               |
|                   |                                                               |
|                   |                                                               |
|                   |                                                               |
| ZAŁĄCZ            |                                                               |
|                   |                                                               |
| WYŚLU<br>Lwróć da | ZAPISZ USUŃ SZKIC Ostatni zapis: mniej niż minutę temu V      |
|                   | a sign characteris de obcontain                               |

5. Po kilku minutach na Twój prywatny adres e-mail powinna przyjść wiadomość z loginem i z nowym hasłem tymczasowym, którym należy zalogować się na stronie **office.com** 

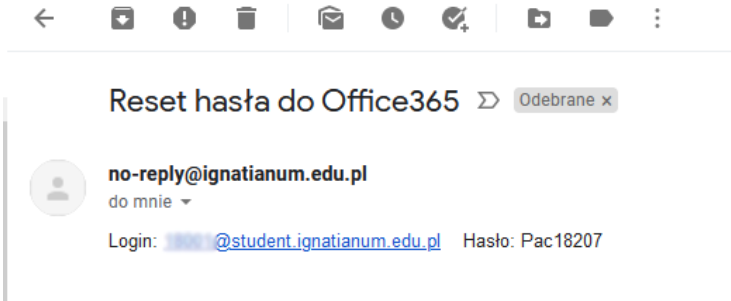

6. Przy pierwszym logowaniu na stronie office.com hasłem tymczasowym nastąpi prośba o zmianę hasła. W pierwsze pole należy wpisać otrzymane hasło tymczasowe a w pozostałe dwa swoje nowe hasło:

| @student.igna                               | atianum.edu.pl                                        |
|---------------------------------------------|-------------------------------------------------------|
| Zaktualizuj l                               | nasło                                                 |
| Musisz zaktualizowa<br>pierwszy raz lub Two | ać hasło, ponieważ logujesz się<br>oje hasło wygasło. |
| Bieżące hasło                               |                                                       |
| Nowe hasło 2                                |                                                       |
| Potwierdź hasło                             | 2                                                     |
| 2                                           |                                                       |

Reset hasła w Office365 będzie działać, jeśli poprawnie zostały wpisane adresy mailowe w systemie USOS

Jeśli mechanizm resetu nie zadziała w przeciągu 1 godz., to prosimy o kontakt z sekretariatem/dziekanatem celem weryfikacji przypisanych adresów e-mail, a jeżeli dane są poprawne to kontakt sekretariatu/dziekanatu z Działem IT.